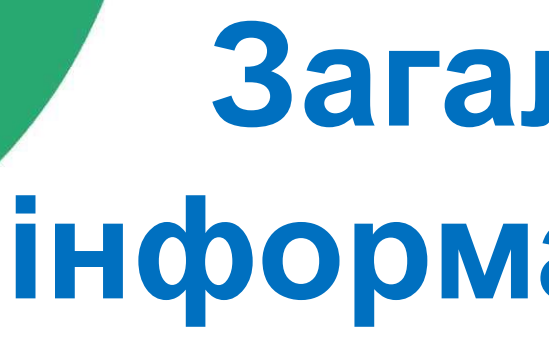

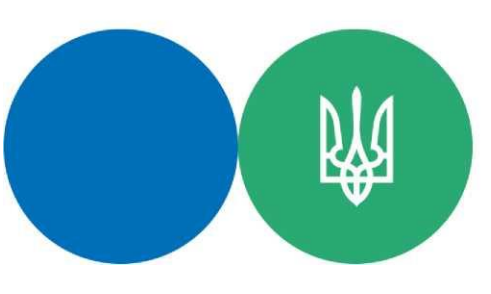

Державна податкова служба України

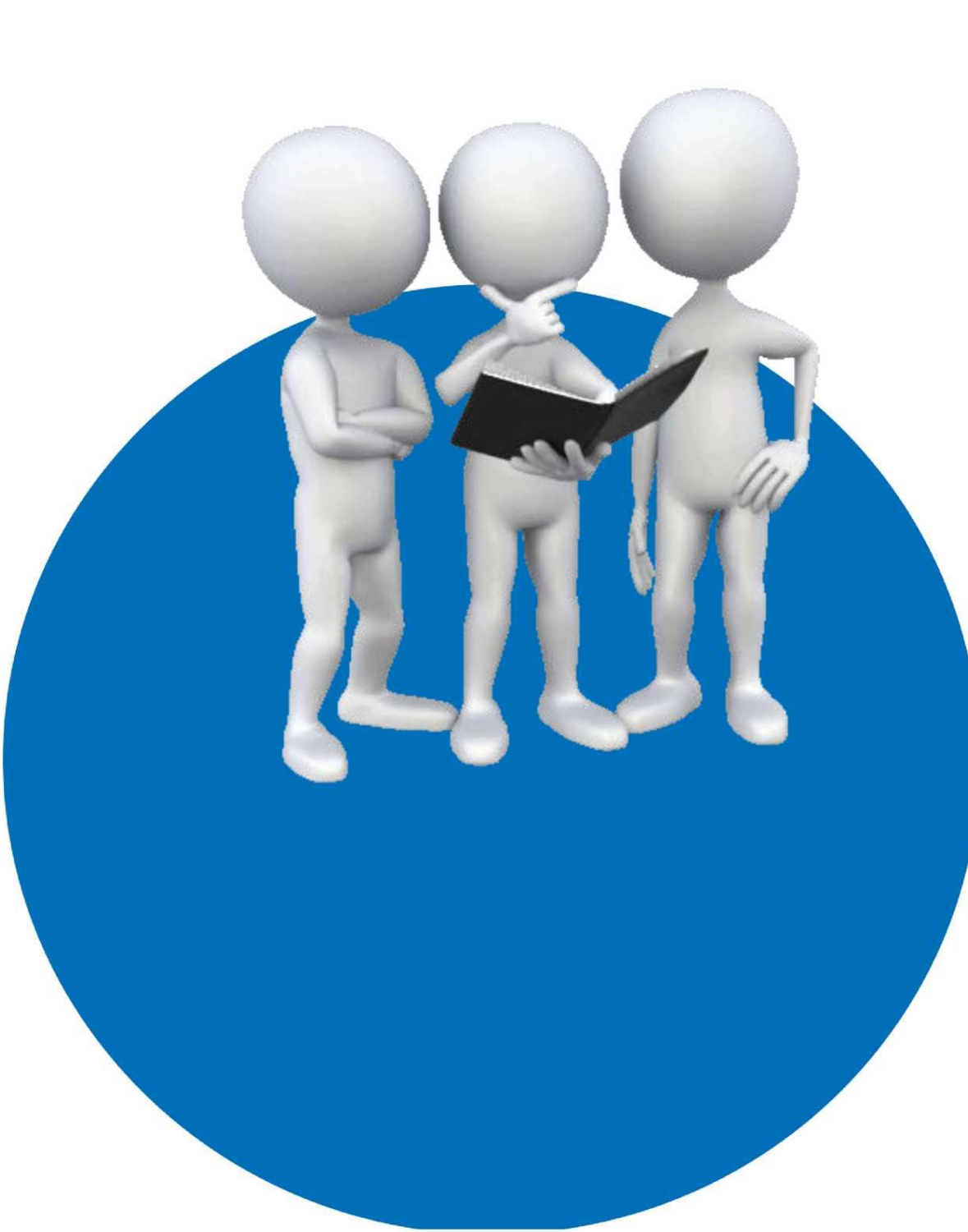

Для забезпечення суспільства своєчасною, достовірною і повною довідковою інформацією, у рамках Електронного Уряду, впроваджено Загальнодоступний інформаційно**довідковий ресурс** (ЗІР) з доступом через будьяку пошукову систему в інтернет-мережі (у тому числі у вигляді мобільної версії).

( Пошук

ЗАПИТАННЯ - В 3 6A 3H 3H

> понь задоволя користувач

> > РЕЖИМ ЕКСІ **3A6E3**П

> > > OCTAHH **3AKOHO**

# Загальнодоступний інформаційно-довідковий pecypc (3IP)

Загальнодоступний інформаційно-довідковий ресурс

Державна податкова служба України

|                                 |                                            | Обрати податс 💙 Д            | окументи 🗸                     |
|---------------------------------|--------------------------------------------|------------------------------|--------------------------------|
| ань<br>а<br>ності<br>а<br>- 81% | НОРМАТИВНІ ТА<br>ІНФОРМАЦІЙНІ<br>ДОКУМЕНТИ | СТАВКИ ПОДАТКІВ ТА<br>ЗБОРІВ | ТЕРИТОРІЯ ПОДАТКОВОЇ<br>ДОВІРИ |
| портного                        | ЕЛЕКТРОННІ ДОВІРЧІ                         | ΠΡΟΓΡΑΜΗΙ ΡΡΟ                | ПРАВА ТА ОБОВ'ЯЗКИ             |
| Ечення                          | ПОСЛУГИ                                    |                              | ПЛАТНИКІВ ПОДАТКІВ             |
| ЗМІНИ В                         | ЕЛЕКТРОННИЙ КАБІНЕТ                        | СТАТИСТИКА НАДАННЯ           | ЕЛЕКТРОННА ЧЕРГА               |
| ДАВСТВІ                         |                                            | ПОСЛУГ                       | Запис в ЦОП                    |

## ОДАТКОВИЙ КАЛЕНДАР

# червень 2025 р.

## 20 АКТУАЛЬНИХ ЗАПИТАНЬ

До якого органу ДПС може звернутись платник податків, якщо він вла в меню «Стан розрахунків з бюджетом» приватної частини Електр кабінету відображена недостовірна інформація за податками. сдиному внеску (задвоення оплати/нарахування, перепл

Чи необхідно СГ застосовувати РРО або ПРРО, як покупщо на умовах післяплати із викорис

По якого контроли

# Вхід в ЗІР здійснюється за адресою zir.tax.gov.ua або через офіційний вебпортал ДПС

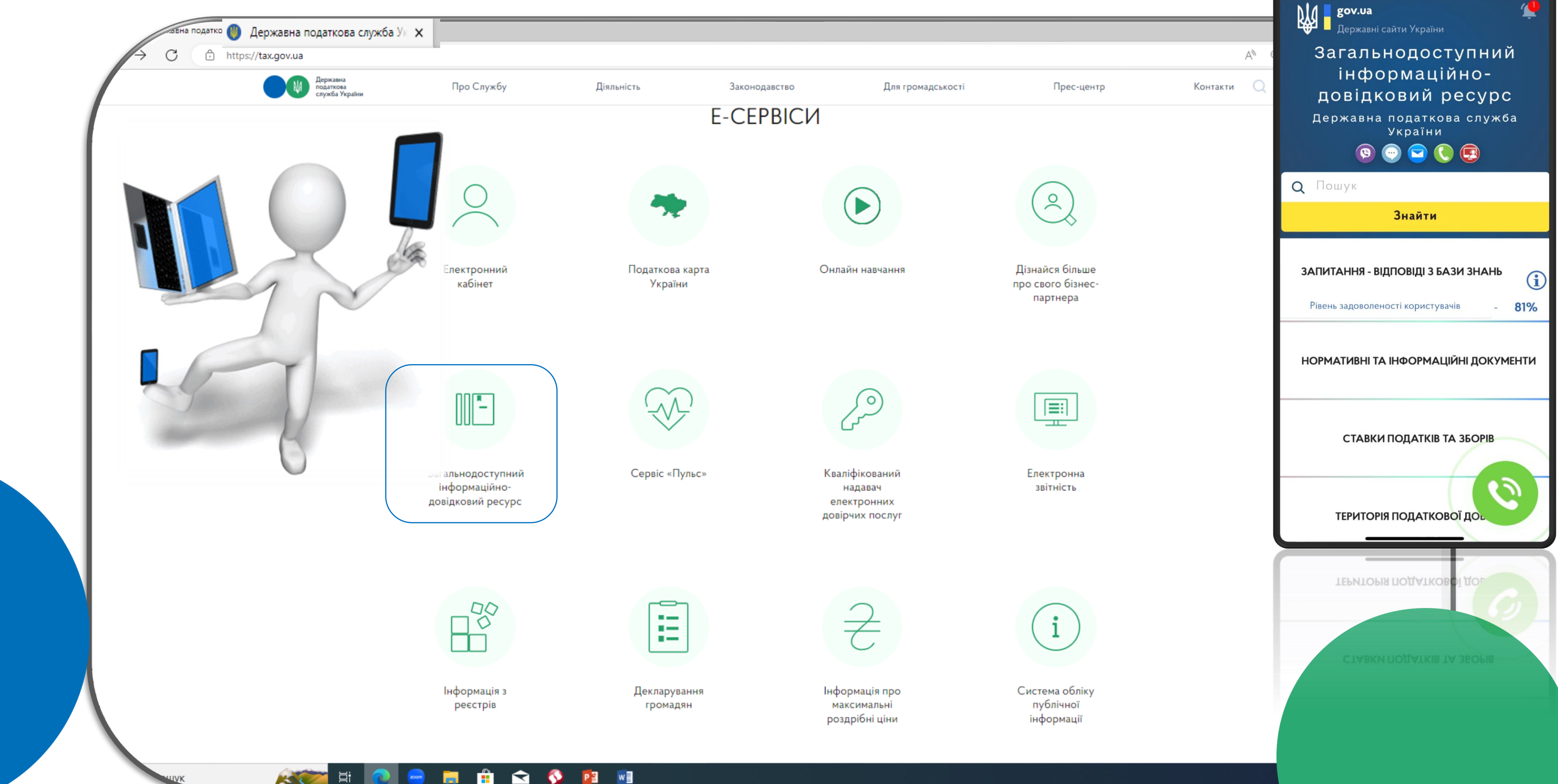

Розділ «Запитання-відповіді з Бази знань» ЗІР дозволяє отримувати відповіді на запитання у будь-який зручний час.

Натиснувши «Дзвіночок», користувачі мають можливість ознайомитись із запитаннямивідповідями, внесеними в ЗІР протягом попереднього дня

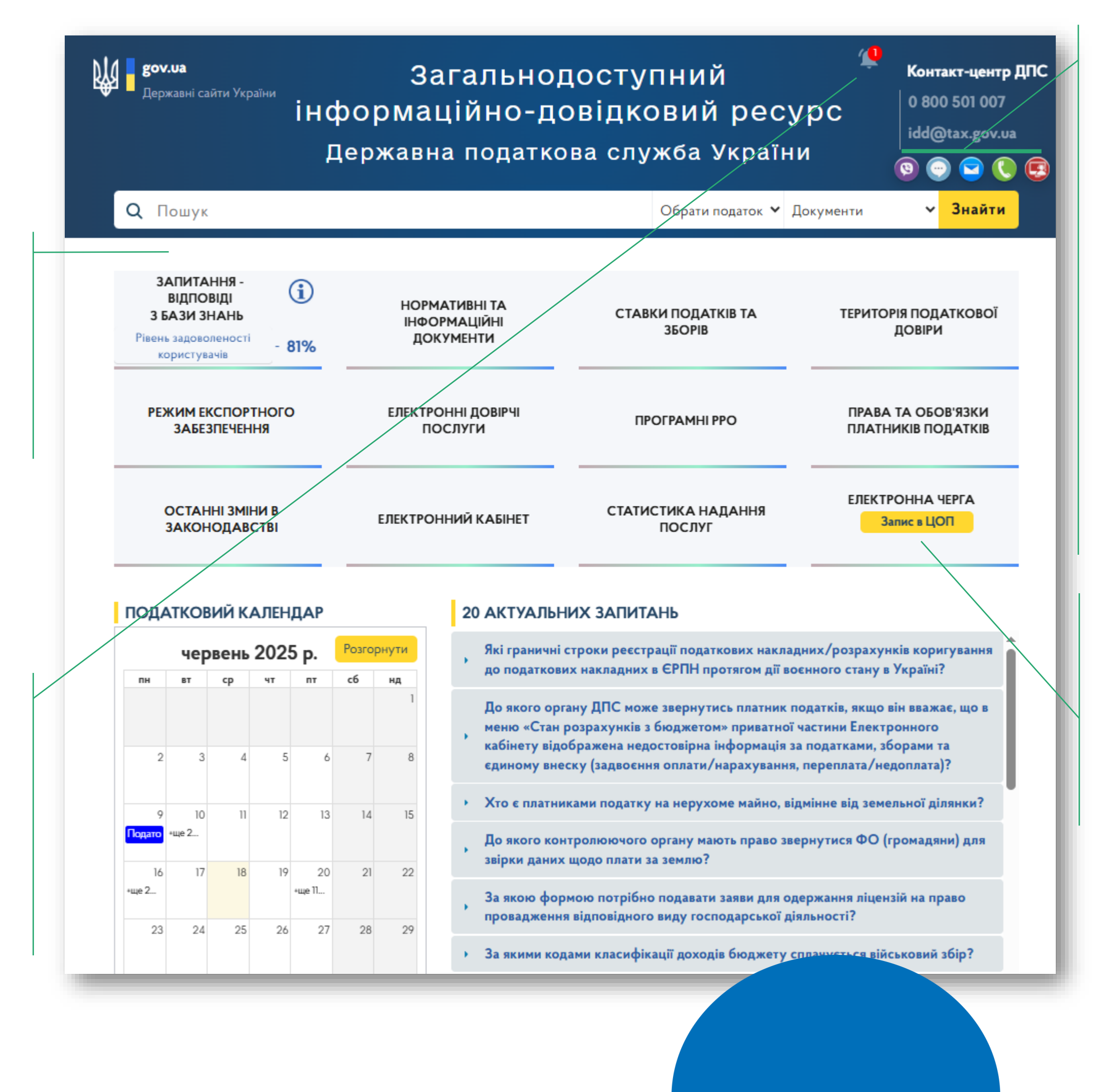

Для отримання онлайн інформаційнодовідкових послуг від Контакт-центру ДПС можна скористатись чатом безпосередньо у ЗІР або кнопками швидкого переходу до: месенджеру Viber; форми відправки електронного.

Доступний онлайн запис до електронної черги для відвідування Центрів обслуговування платників

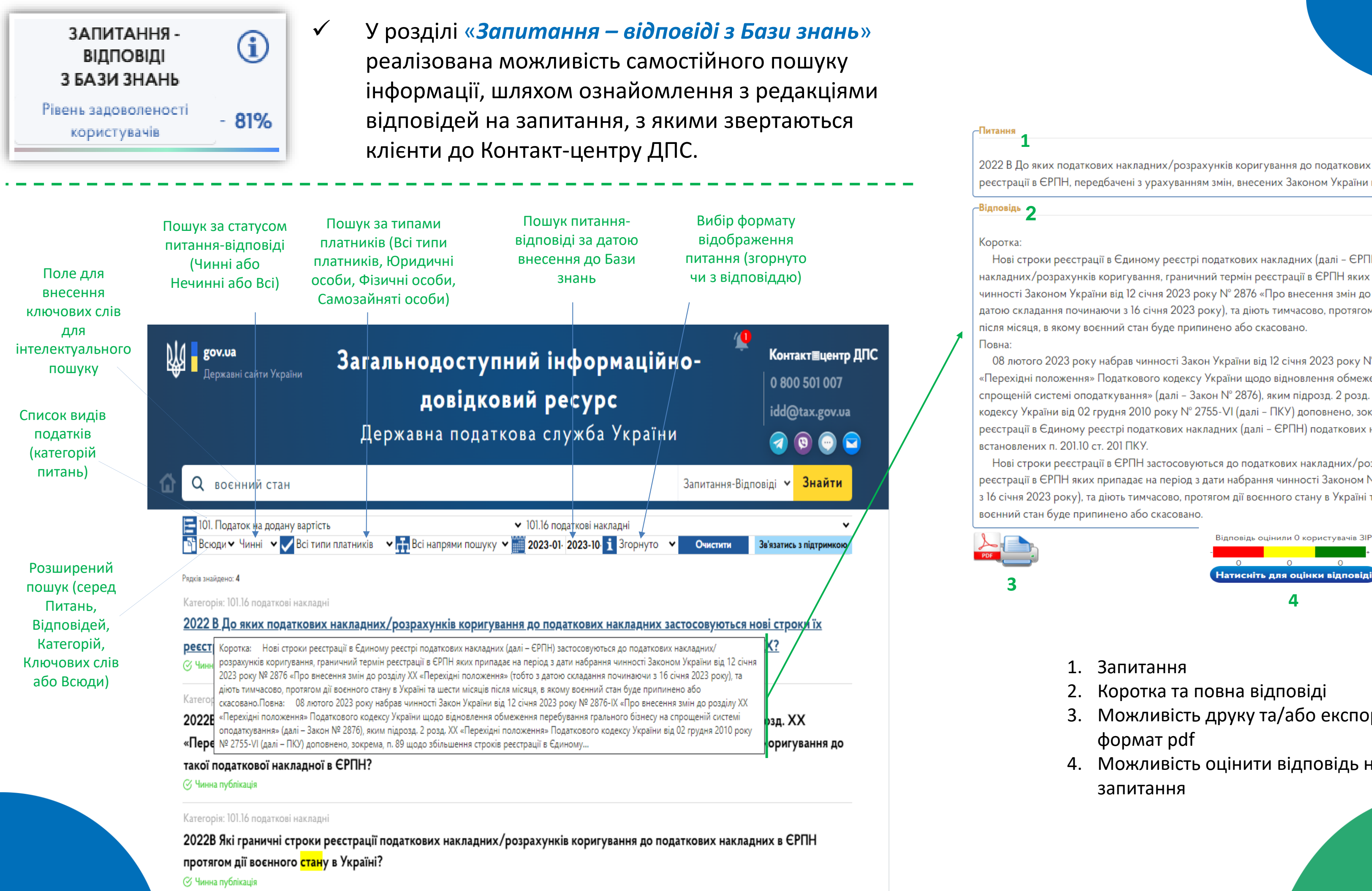

2022 В До яких податкових накладних/розрахунків коригування до податкових накладних застосовуються нові строки їх реєстрації в ЄРПН, передбачені з урахуванням змін, внесених Законом України від 12 січня 2023 року № 2876-IX?

Нові строки реєстрації в Єдиному реєстрі податкових накладних (далі – ЄРПН) застосовуються до податкових накладних/розрахунків коригування, граничний термін реєстрації в ЄРПН яких припадає на період з дати набрання чинності Законом України від 12 січня 2023 року № 2876 «Про внесення змін до розділу XX «Перехідні положення» (тобто з датою складання починаючи з 16 січня 2023 року), та діють тимчасово, протягом дії воєнного стану в Україні та шести місяців

08 лютого 2023 року набрав чинності Закон України від 12 січня 2023 року № 2876-IX «Про внесення змін до розділу XX «Перехідні положення» Податкового кодексу України щодо відновлення обмеження перебування грального бізнесу на спрощеній системі оподаткування» (далі – Закон N° 2876), яким підрозд. 2 розд. XX «Перехідні положення» Податкового кодексу України від 02 грудня 2010 року N° 2755-VI (далі – ПКУ) доповнено, зокрема, п. 89 щодо збільшення строків реєстрації в Єдиному реєстрі податкових накладних (далі – ЄРПН) податкових накладних/розрахунків коригування,

Нові строки реєстрації в ЄРПН застосовуються до податкових накладних/розрахунків коригування, граничний термін реєстрації в ЄРПН яких припадає на період з дати набрання чинності Законом № 2876 (тобто з датою складання починаючи з 16 січня 2023 року), та діють тимчасово, протягом дії воєнного стану в Україні та шести місяців після місяця, в якому

- 3. Можливість друку та/або експорту у
- 4. Можливість оцінити відповідь на

### -Відповід

Коротка та повна відповіді ідентичн Відповідно до ст. 4 Закону України від 19 грудня 1995 року № 481/95-ВР «Про державне регулювання виробниц спирту етилового, коньячного і плодового, алкогольних напоїв, тютюнових виробів, рідин, що використовуються в електронних сигаретах, та пального» із змінами та доповненнями, за видачу дубліката ліцензії справляється плата у 780 гривень і зараховується до місцевих бюджетів.

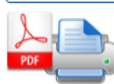

Користувачі ЗІР мають можливість оцінити якість відповідей на уніфіковані запитання, що містяться у розділі «Запитання-відповіді з Бази знань» натиснувши на перехід до форми (вікна) авторизації та оцінки відповіді

# Вікно для оцінки відповіді

| Питання                                |                                                 |
|----------------------------------------|-------------------------------------------------|
| Який розмір пл                         | ати за дублікат ліцензії на виробництво спирту? |
| Оцініть буд                            | ь-ласка якість наданої відповіді: <             |
| ○ Не задоволе                          | ний                                             |
| О Частково зад                         | цоволений                                       |
| <sup>О</sup> Задоволений               | й                                               |
| Примітки, зау                          | уваження, пропозиції:                           |
|                                        |                                                 |
|                                        |                                                 |
|                                        |                                                 |
| <br>Ім'я:                              |                                                 |
| Iм'я:<br>Email:                        |                                                 |
| Ім'я:<br>Email:                        |                                                 |
| ім'я:<br>Email:<br>Оцінити від         | цповідь                                         |
| Ім'я:<br>Email:<br><b>Оцінити ві</b> г | дповідь Кро                                     |
| Ім'я:<br>Email:<br><b>Оцінити ві</b> д | цповідь<br>Кро<br>Натиснути на кно              |
| Ім'я:<br>Email:<br><b>Оцінити ві</b> д | цповідь<br>Кро<br>Натиснути на кно              |

## **Крок 2**

Якщо користувач не задоволений або частково задоволений відповіддю, необхідно залишити коментар – пояснення щодо причини невдоволення у полі «Примітки, зауваження, пропозиції»

## Крок 3 \_\_\_

Користувачу необхідно вказати ім'я та адресу електронної пошти Який розмір плати за дублікат ліцензії на виробництво спирту?

## Допоможіть нам стати кращими!

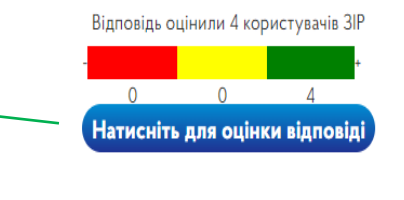

## Крок 1

Користувачу ЗІР пропонується обрати один із трьох варіантів оцінки («задоволений» або «частково задоволений» або «не задоволений»)

# «Оцінити

## НОРМАТИВНІ ТА ІНФОРМАЦІЙНІ **ДОКУМЕНТИ**

Розділ «Нормативні та інформаційні документи» містить нормативні та інформаційні документи з питань оподаткування, єдиного внеску на загальнообов'язкове державне соціальне страхування (далі – єдиний внесок) та інших питань законодавства, контроль за дотриманням якого покладено на органи ДПС.

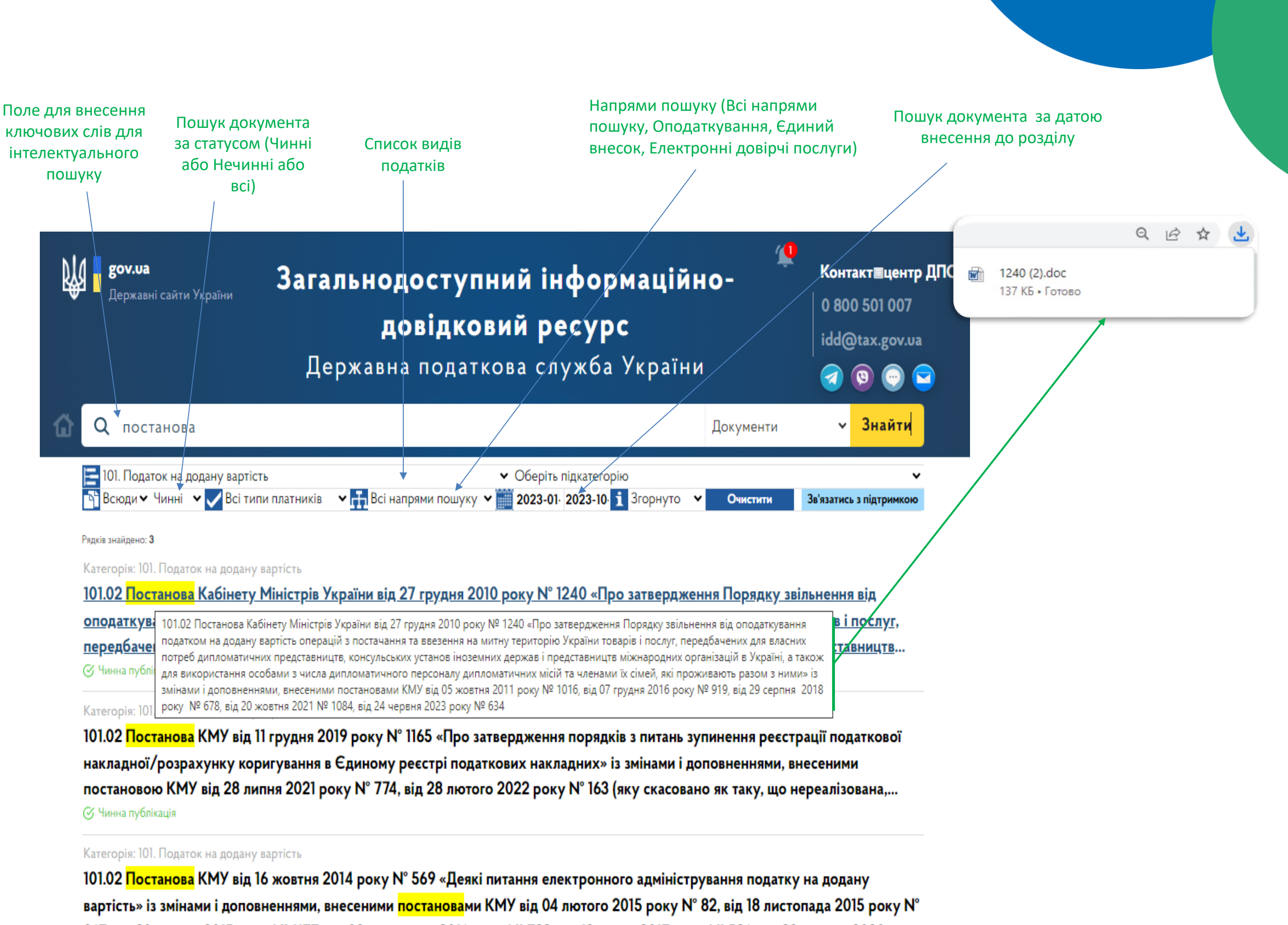

967, від 30 грудня 2015 року № 1177, від 09 листопада 2016 року № 788, від 19 липня 2017 року № 536, від 28 жовтня 2020 ро… Учинна публікація

# Пошук у розділах: «Запитання – відповіді з Бази знань» та «Нормативні та *інформаційні документи»* здійснюється шляхом *інтелектуального* або динамічного пошуку.

держа

\*\*

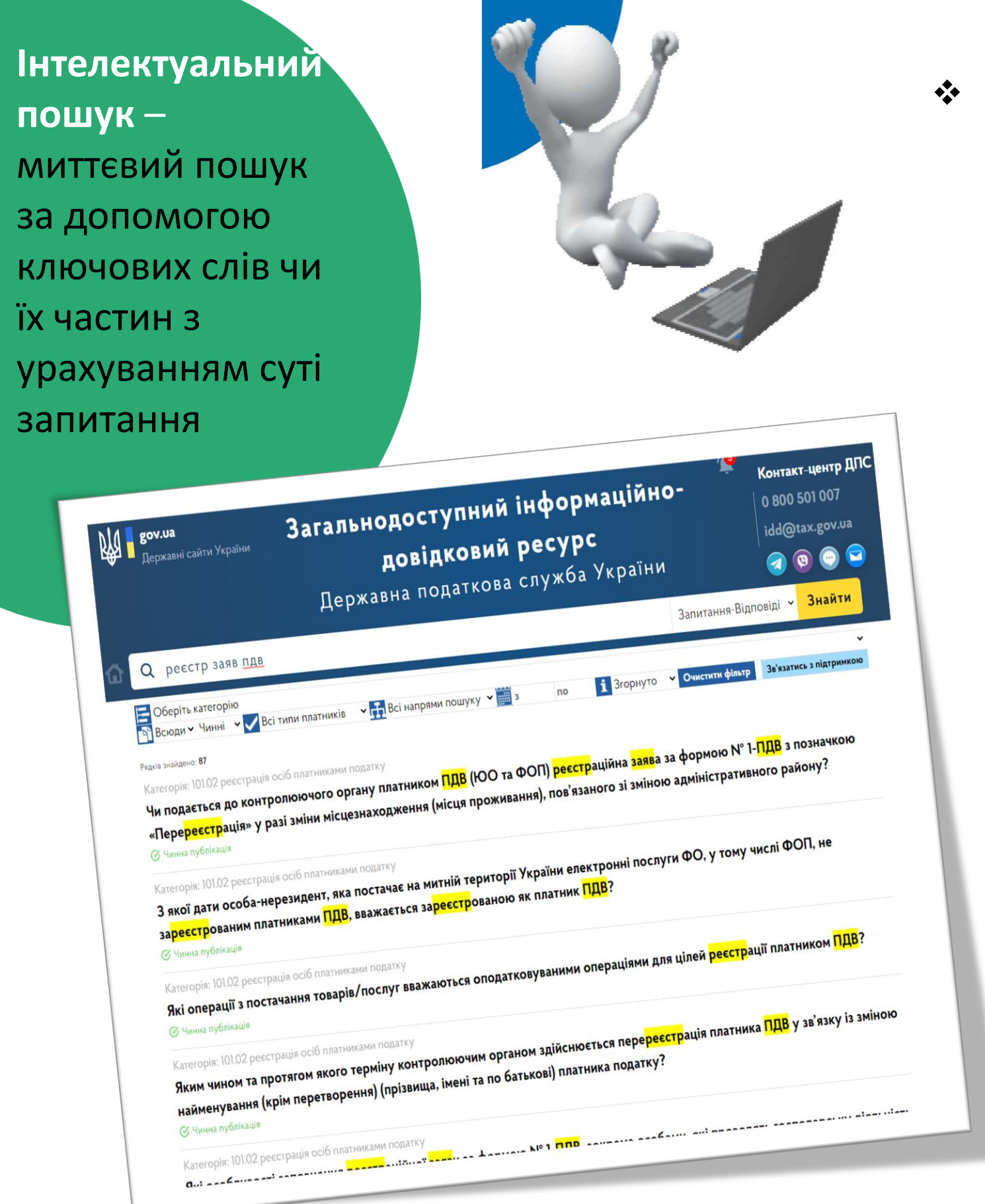

Для пошуку рекомендується використовувати слова, які з найбільшою ймовірністю можуть бути в запитанні у будь-якій послідовності, чи їх частини (не менше трьох знаків) з врахуванням термінології, яка використовується в нормативно-правових актах. Пошук здійснюється без врахування регістру символів (наприклад, ПДВ або пдв). Однак пошук за одним ключовим словом не завжди дозволяє швидко знайти відповідь на запитання яке цікавить, оскільки список буде досить великим. Як правило, для того щоб чітко сформулювати питання, необхідно деталізувати запит, і з цією метою застосовуються не одне, а декілька ключових слів.

|                                                                                                    | Загальнодоступний інформаційно-                                                                                                    | Контакт-центр ДПС<br>0 800 501 007<br>idd@tax.gov.ua                                       |
|----------------------------------------------------------------------------------------------------|----------------------------------------------------------------------------------------------------|--------------------------------------------------------------------------------------------|
| у <b>у.ца</b><br><sub>эржавні сайти України</sub>                                                                  | <b>довідковий ресурс</b><br>Державна податкова служба України<br>Док                                                                                                    | <ul> <li>ументи</li> <li>Знайти</li> </ul>                                                 |
| податк<br>Оберіть категорію                                                                                        | гі типи платників 🗸 👬 Всі напрями пошуку 🖌 🎬 з по i Згорнуто 🗸 Очи                                                                                                    | стити фільтр Зв'язатись з підтримкою                                                       |
| Всюди Чинні Сосана<br>(ванайдено: 27)<br>Птегорія: 101. Податок на д<br>01.02 Постанова КМ<br>бюджетної дотації, а | <sup>одану вартість</sup><br>У від 21 лютого 2017 року № 179 «Про затвердження Порядку ведення та фо<br>також порядку надання відповідної інформації Державною <mark>податк</mark> овою слу<br>бою» із змінами і доповненнями, внесеними постановою КМУ від 04 листоп:                                                                            | рми Реєстру отримувачів<br>жбою та Державною<br>ада 2020 року № 1067                       |
| казначейською елу<br>«Чинна публікація<br>Категорія: 101. Податок н<br>101.02 Постанова Ка<br>оподаткування под    | <sup>а додану вартість<br/>абінету Міністрів України від 27 грудня 2010 року № 1240 «Про затверджені<br/>абінету Міністрів України від 27 грудня 2010 року № 1240 «Про затверджені<br/>алком на додану вартість операцій з постачання та ввезення на митну терит<br/>аласних потреб дипломатичних представництв, консульських установ інозе</sup> | ня Порядку звільнення від<br>орію України товарів і послуг,<br>мних держав і представництв |
| передбачених для<br>© Чинна публікація<br>Категорія: 101. Подато<br>101.02 Постанова<br>Податкового код            | к на додану вартість<br>КМУ від 02 лютого 2011 року № 79 «Деякі питання реалізації підпункту 197.<br>ексу України» із змінами і доповненнями, внесеними постановою КМУ від 08<br>№ 167. від 19 лютого 2020 року № 132                                                                                                    | 1.3 пункту 197.1 статті 197<br>3.09.2015 року № 681, від                                   |
| 3.2018 року<br>на публікація<br>орія: 101. Пода                                                                    | ток на додану вартість<br>ва КМУ від 11 грудня 2019 року № 1165 «Про затвердження порядків з питані                                                                                                    | ь зупинення реєстрації <mark>податк</mark> ово                                             |

Під час набору ключових слів зверніть увагу на закінчення слів, оскільки вони можуть бути різними, в залежності від побудови речення, тому, як варіант, застосовуйте слова без закінчень (наприклад, реєстр заяв пдв).

# Динамічний пошук дає можливість знайти відповідь за допомогою обраних реквізитів

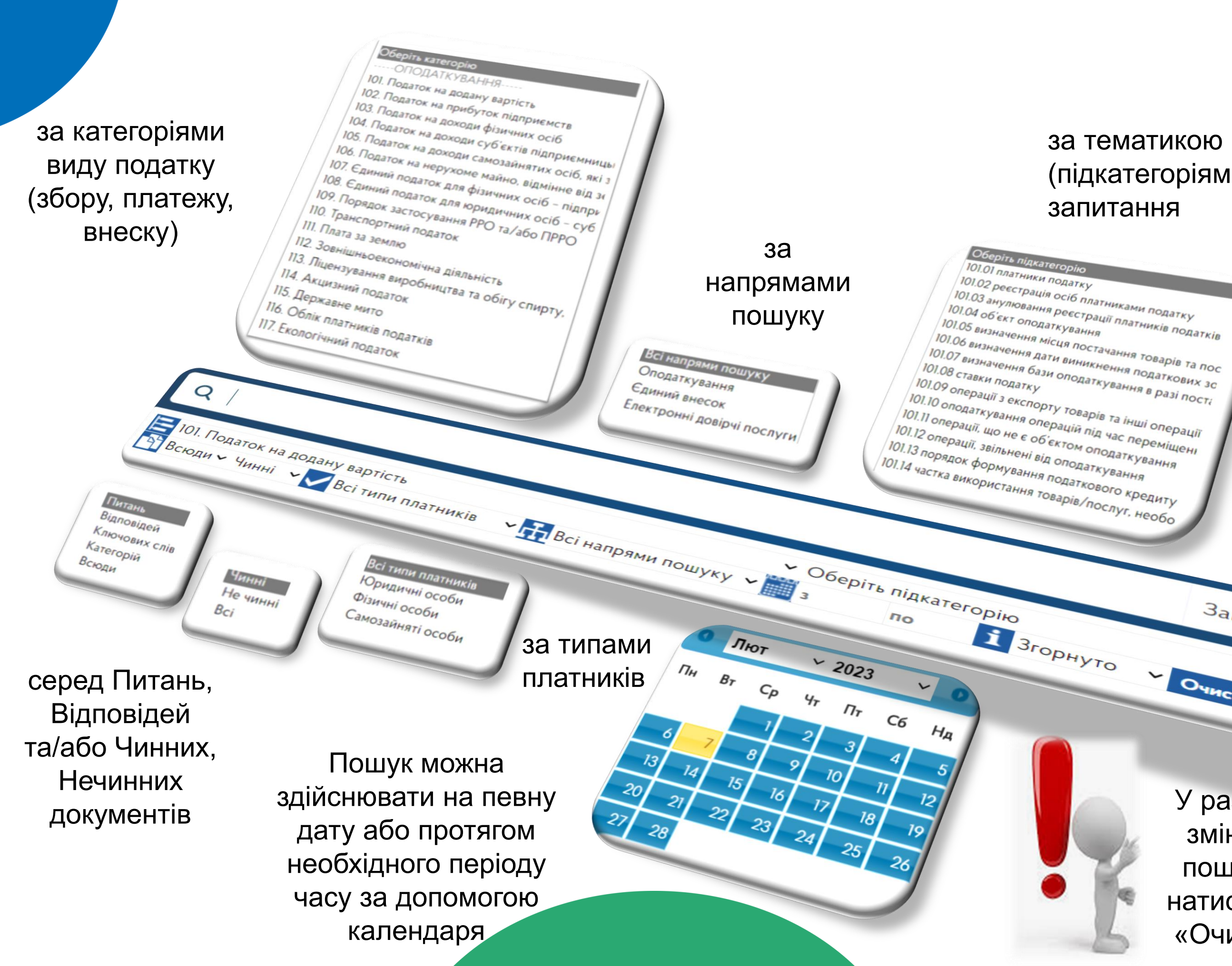

за тематикою (підкатегоріями) за джерелами пошуку Всі джерела пошуку Запитання-Відповіді Документи Глосарій Запитання-Відповіді Очистити фільтр Знайти Зв'язатись з підтримкою У разі необхідності зміни параметрів пошуку необхідно натиснути на кнопку «Очистити фільтр»

СТАВКИ ПОДАТКІВ ТА **350PIB** 

Розділ «Ставки податків та зборів» надає можливість користувачам ресурсу ознайомитися з актуальними ставками загальнодержавних і місцевих податків та зборів, єдиного внеску та довідковою інформацією щодо розмірів податкової соціальної пільги, прожиткового мінімуму тощо.

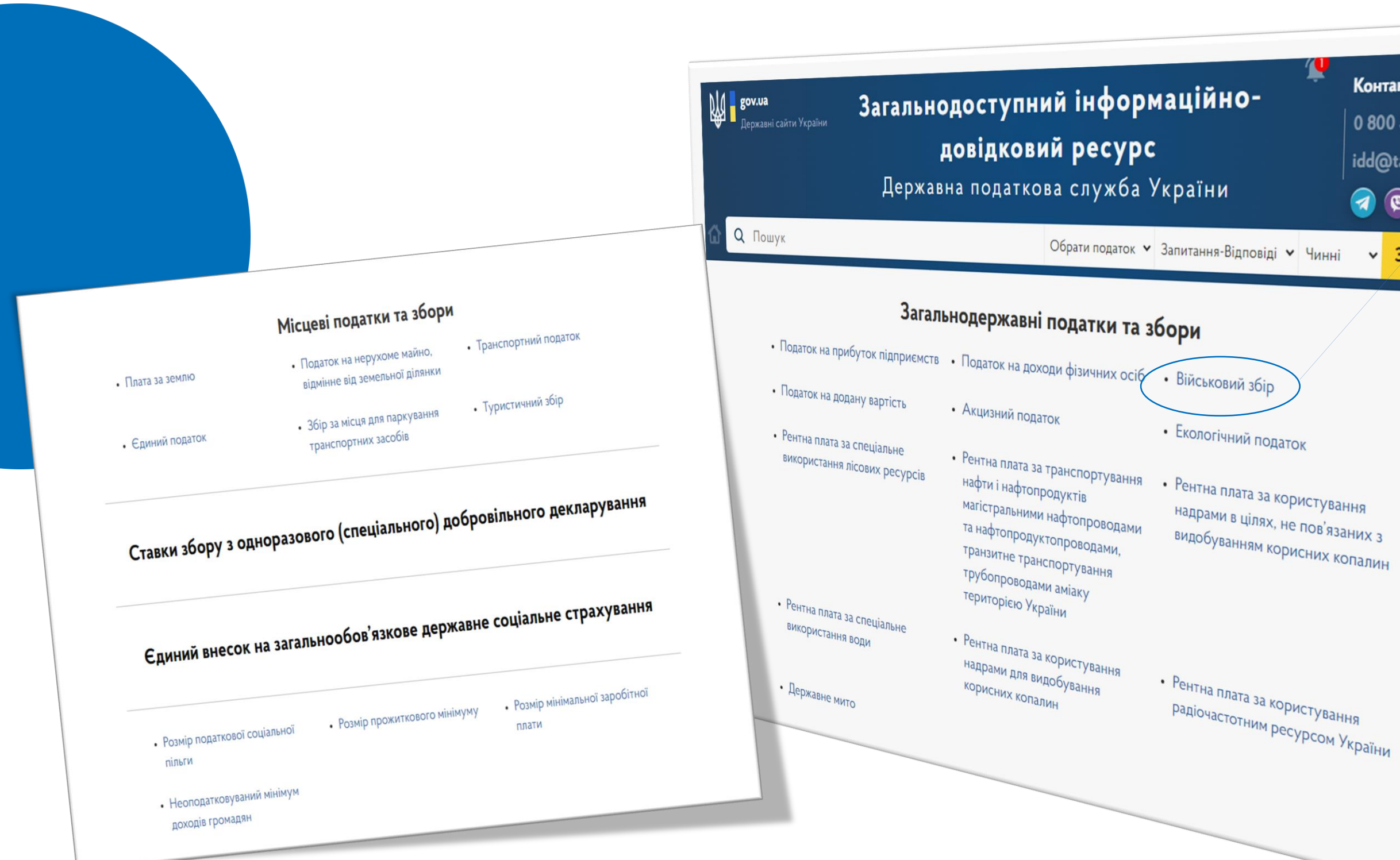

Контакт≣центр ДПС 0 800 501 007 idd@tax.gov.ua (0) 🖸 🖂 Знайти

Ставка, % Об'єкт оподаткування Платники загальний місячний (річний) фізична особа – резидент, яка тримує доходи як з джерела їх оподатковуваний дохід; походження в Україні, так і іноземні доходи 3 джерела ïx доходи: походження в Україні, які остаточно фізична особа – резидент, яка оподатковуються під час їх нарахування (виплати, надання); володіє та/або користується (орендує (суборендує), на умовах емфітевзису, іноземні доходи – доходи постійно користується) земельними (прибуток), отримані з джерел за лілянками. віднесеними межами України. сільськогосподарських угідь, v настині мінімального податкового зобов'язання; 5 відс. фізична особа - нерезидент, яка отримує доходи з джерела їх походження в Україні; полатковий агент фізичні особи - підприємці, крім чистий оподатковуваний дохід тих, що обрали спрощену систему оподаткування сукупний чистий дохід фізичні особи, які провадять незалежну професійну діяльність військовослужбовці дохід, одержаний у вигляді грошового забезпечення, грошових рацівники Збройних Сил України, Служби винагород та інших виплат, Служби безпеки України, як здійснюються відповідно України, розвідки законодавства України Головного управління розвідки Міністерства України оборони Національної України гвардії 1,5 відс. служби Державної прикордон України, Управління державно охорони України, Державної служби спеціального зв'язку та захисту інформації України Лержавної спеціальної служби транспорту України, інші утворені відповідно до законів України військові формувань

При натисканні на відповідний вид податку інформація щодо ставок завантажується у форматі pdf

## Військовий збір

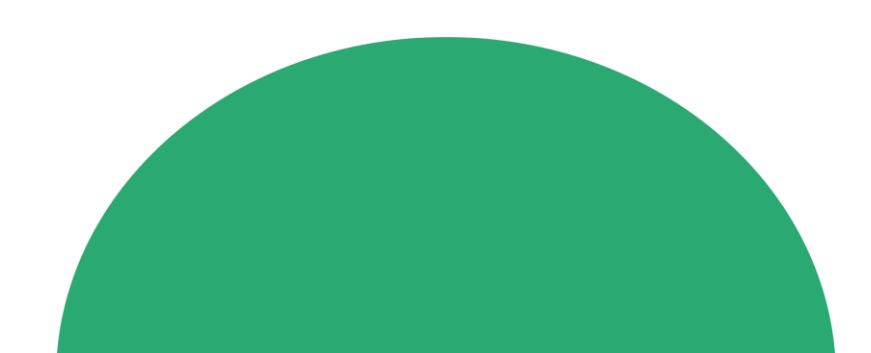

Розділ «Останні зміни в законодавстві» повідомляє користувачів про зміни в законодавстві з питань оподаткування, єдиного внеску та іншого законодавства, контроль за дотриманням якого покладено на ДПС.

## ОСТАННІ ЗМІНИ В ЗАКОНОДАВСТВІ

## Дата внесення інформації

**Q** Пошук

gov.ua

Державні сайти України

Загальнодоступний інформаційно-довідковий ресурс Державна податкова служба України

Обрати податок 🗸 Документи

## 21.05.2025

ДПС роз'яснює новації, передбачені Законом України від 09 жовтня 2024 року № 4014-IX «Про внесення змін до Податкового кодексу України та інших законів України щодо особливостей оподаткування акцизним податком спирту етилового та біоетанолу» в інформаційному листі № 3/2025

## 17.04.2025

15 квітня 2025 року набрав чинності наказ Міністерства фінансів України від 26.02.2025 № 119 «Про внесення змін до форми податкової декларації про майновий стан і доходи та Інструкції щодо заповнення податкової декларації про майновий стан і доходи»

## 01.04.2025

З 01 квітня 2025 року введено в дію Закон України від 09 жовтня 2024 року № 4014-IX «Про внесення змін до Податкового кодексу України та інших законів України щодо особливостей оподаткування акцизним податком спирту етилового та біоетанолу», та застосовується постанова Кабінету Міністрів України від 28 березня 2025 року № 350 «Про затвердження Порядку визначення максимальної продуктивності обладнання для виробництва спирту етилового, біоетанолу»

Короткий опис події

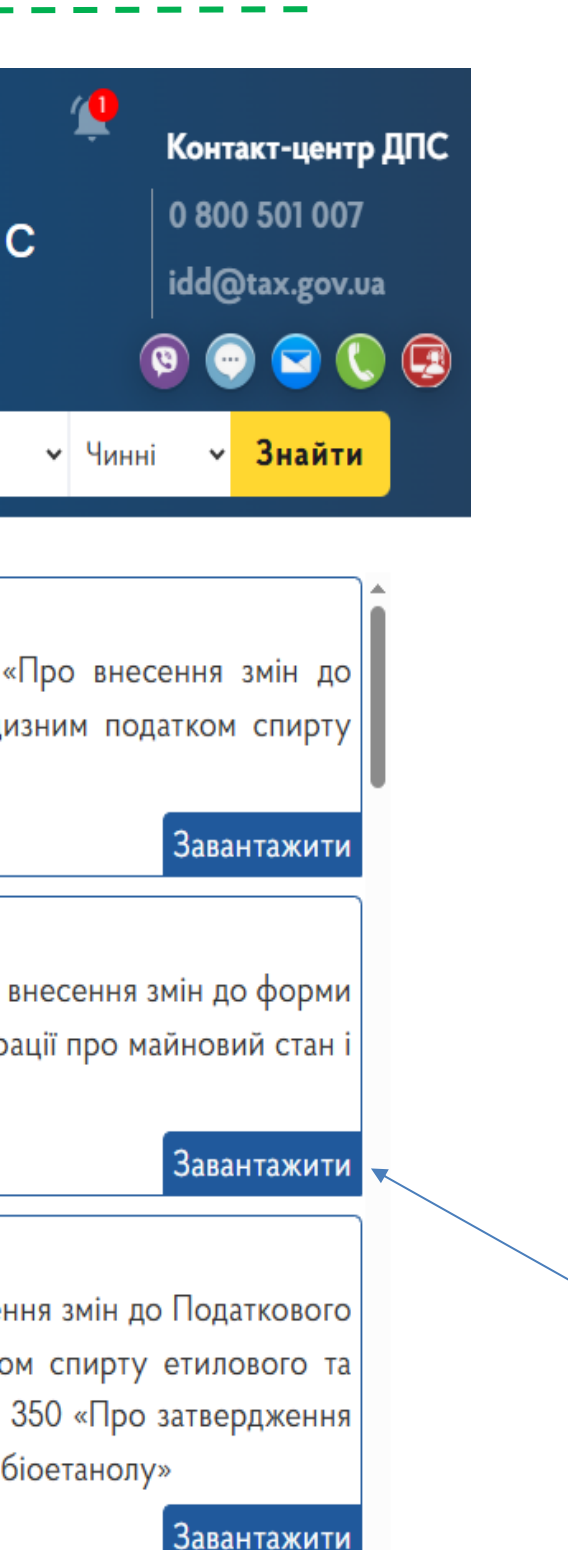

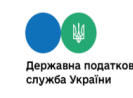

### Контакт-центр ДПС

### Інформуєм

03 вересня 2023 року набрав чинності Закон України від 09 серпн 2023 року № 3303-IX «Про внесення змін до Податкового кодексу України та деяких законів України щодо розвитку виробництва виноробної продукції та рощення господарської діяльності малих виробництв виноробної продукції» (далі – Закон № 3303), яким, внесено зміни, зокрема, до Податкового кодексу України від 02 грудня 2010 року № 2755-VI (далі – Кодекс) та Закону України від 19 грудня 1995 року № 481/95-ВР «Про державне регулювання виробництва і обігу спирту етилового, коньячного і плодового, алкогольних напоїв, тютюнових виробів, рідин, що використовуються в електронних сигаретах, та пального» (лалі – Закон № 481).

З урахуванням запроваджених змін до Кодексу платники податків, як мають можливість своєчасно виконувати полаткові обов'язки, звільняються віл вілповілальності за несвоєчасне виконання таких обов'язків шоло:

• реєстрації в Єдиному реєстрі акцизних накладних платниками акцизного податку акцизних накладних/розрахунків коригування, граничний термін реєстрації яких припадає на період з 24 лютого 2022 року до останнього дня місяця, в якому набрав чинності Закон № 3303, або зведених акцизних накладних/розрахунків коригування на загальний обсяг пального або спирту етилового, реалізованих за цей період (за кожним кодом товарної підкатегорії згідно з УКТ ЗЕД та умовним кодом і кожним акцизним складом/акцизним складом пересувним та їх розпорядниками), за умови забезпечення їх реєстрації протягом 30 календарних днів з дня набрання чинності Законом № 3303

• подання оформлених з дотриманням порядку, встановленого ст. 230

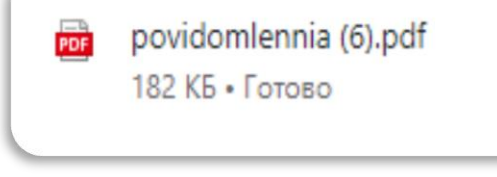

Інформація завантажується у форматі pdf

Кнопка для завантаження повідомлення

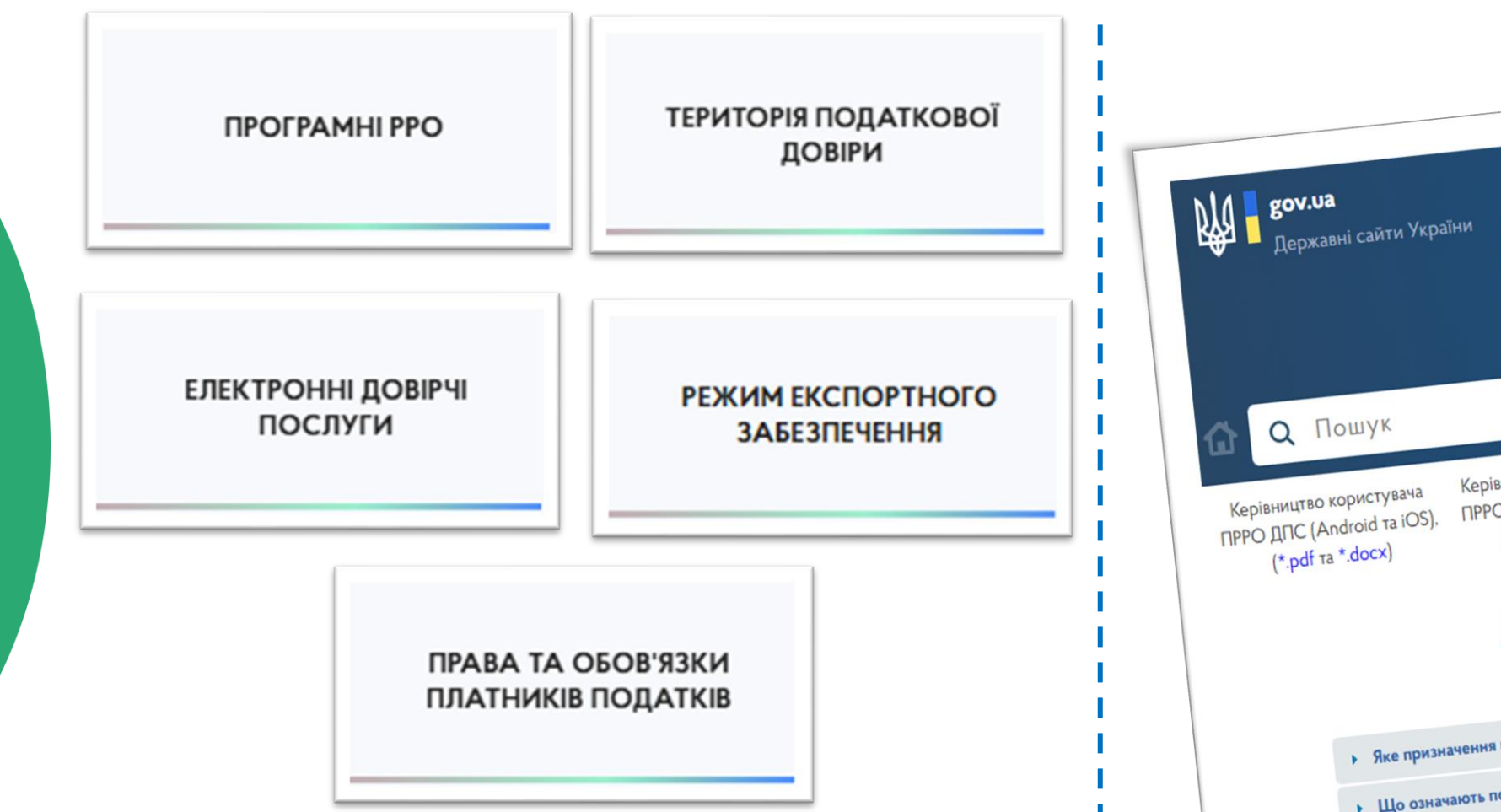

Розділи надають можливість користувачам ресурсу ознайомитись із найактуальнішими запитаннями на відповідну тематику, з якими платники податків найчастіше звертались до Контакт-центру ДПС за попередній день, та відповідями на них, а також містять корисні посилання на офіційний інформаційний ресурс Кваліфікованого надавача ЕДП ДПС, Керівництво користувача ПРРО ДПС тощо.

## Загальнодоступний інформаційно-довідковий ресурс Державна податкова служба України Керівництво користувача Керівництво користувача ПРРО ДПС (WEB-версія). (\*.pdf ta \*.docx) (\*.pdf ta \*.docx) Яке призначення програмного забезпечення «ПРРО WEB-BEPCIЯ ДПС»? Що означають поняття «платіжний термінал, з'єднаний з РРО/ПРРО» та « Що означають терміни проїзні електронний квиток та квиток? Що означають терміни «оптова» та «роздрібна» торгівля? Які СГ відносяться до торговців у розумінні постанови Кабінету Міністрії • Що таке ПРРО? Діє з 01.12.2024 Як можна дізнатися про ліміт підприємства для безумовної реєстрації податкової накладної за операціями з експорту окремих видів товарів та чи буде надана платнику можливість перегляду такої суми в ЕКП? Категорія 101.29 режим експортного забезпеченн Питання Діє з 01.12.2024 Як можна дізнатися про ліміт підприємства для безумовної реєстрації податкової накладної за операціями з експорту окремих видів товарів та чи буде надана платнику можливість перегляду такої суми в ЕКП? Відповідь Діє з 01.12.2024 Коротка: Інформація щодо такої розрахункової величини не буде надсилатись платнику та не буде доступна для перегляду в лектронному кабінеті платника. Товна Інформація щодо такої розрахункової величини не буде надсилатись платнику та не буде доступна для перегляду в електронному кабінеті платника, оскільки вона є динамічною та постійно змінюється; наявність або відсутність залишку суми цієї еличини не є єдиною умовою відповідності/невідповідності ознакам безумовної реєстрації; наявність або відсутність залишку суми цієї еличини не є вирішальним фактором щодо реєстрації/зупинення реєстрації податкової накладної за операціями з експорту окремих видів товарів

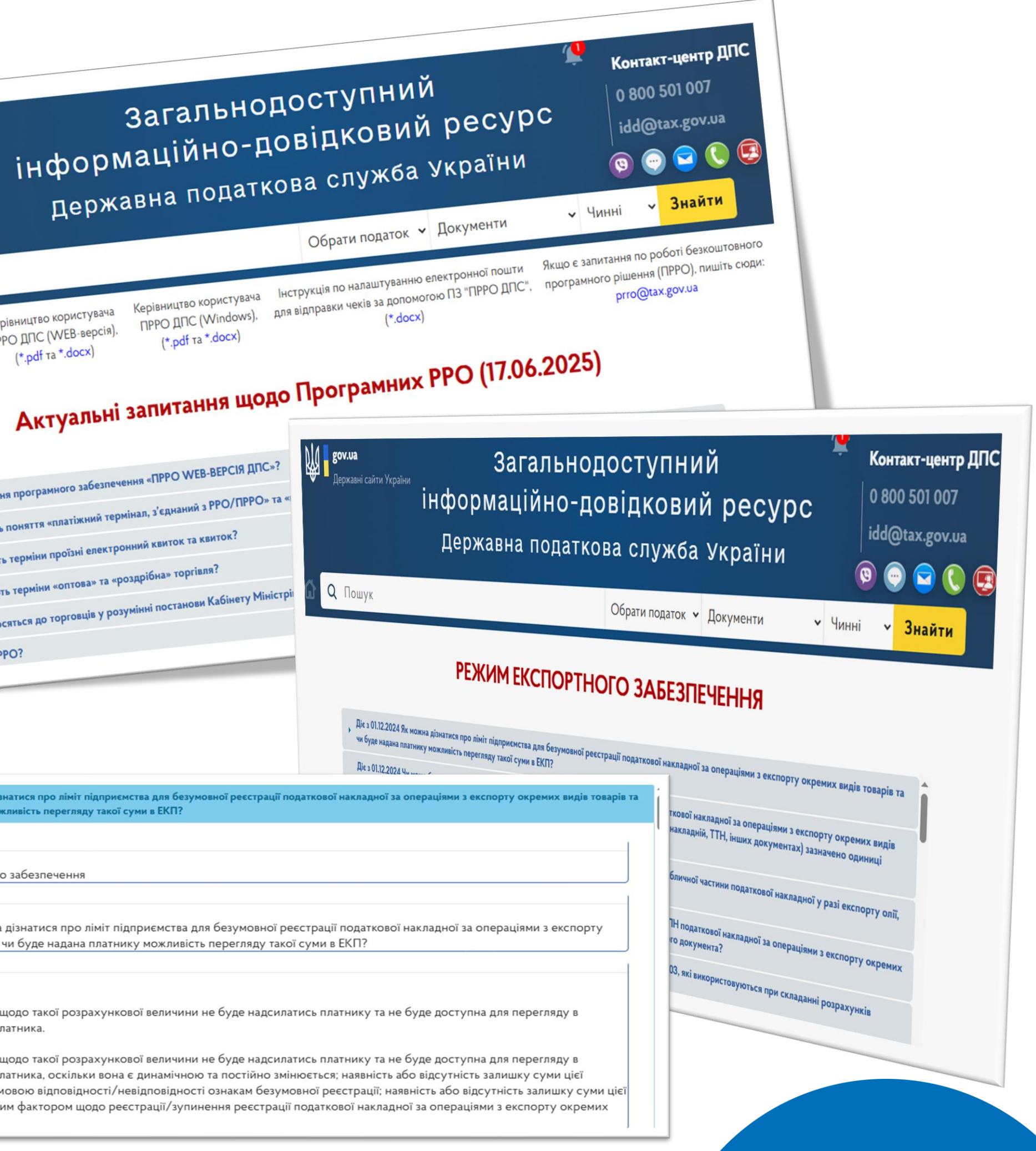

Розділ «Податковий календар» містить систематизовану інформацію про терміни сплати податків і зборів, платежів, подання звітності до органів ДПС

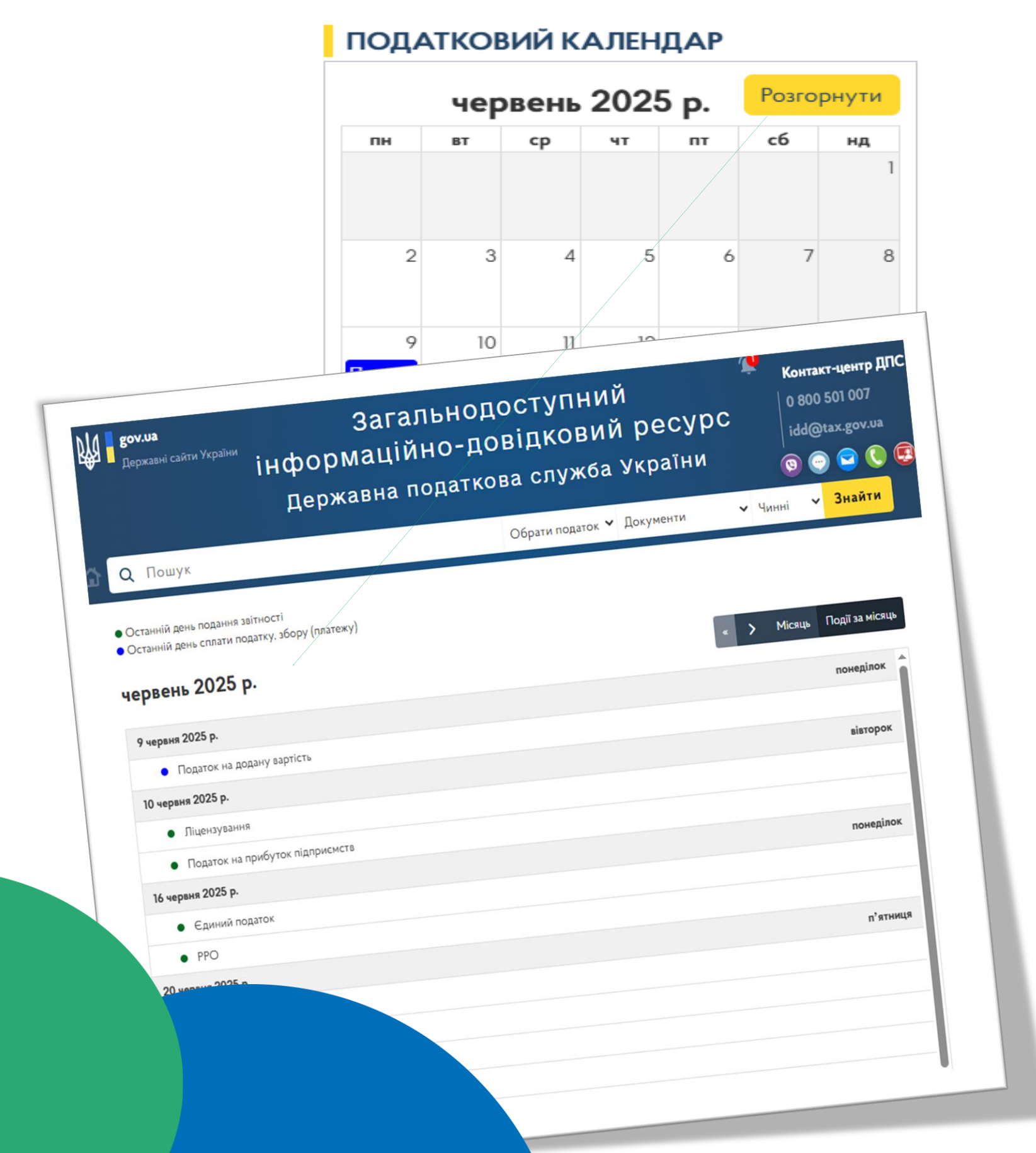

ЕЛЕКТРОННИЙ КАБІНЕТ **доу.Ua** опулярні послуги ромадяни Бізнес еєстри єстр платників єдиного податку ні реєстру платників ПДВ ОВИНИ -

## Розділ «*Електронний кабінет*» дозволяє швидко перейти до Електронного кабінету платника податків

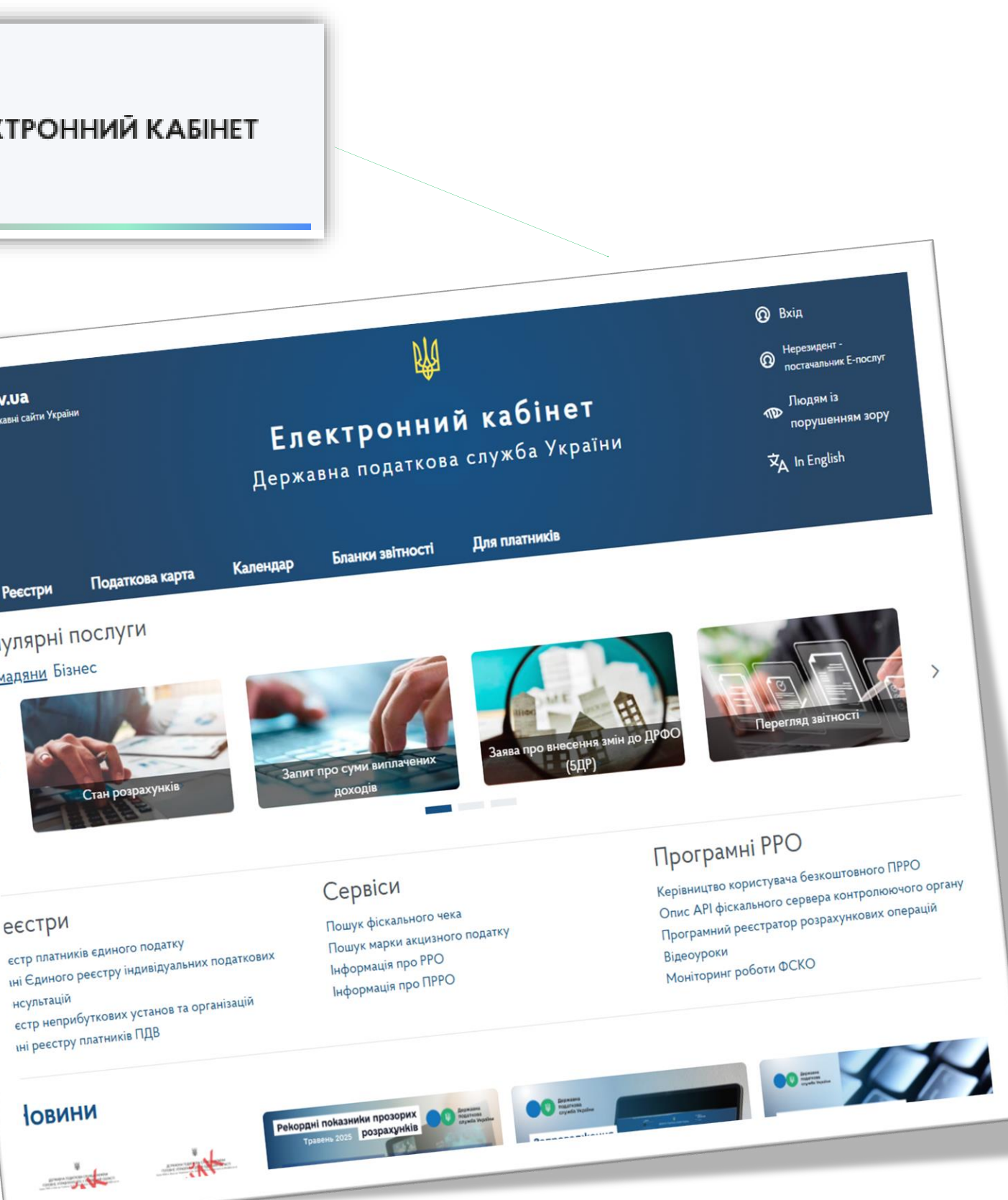

# Розділ **«20 актуальних запитань»** надає можливість користувачам ресурсу переглядати 20 найактуальніших запитань, з якими платники податків найчастіше звертались до Контакт-центру ДПС за попередній день та відповіді на них.

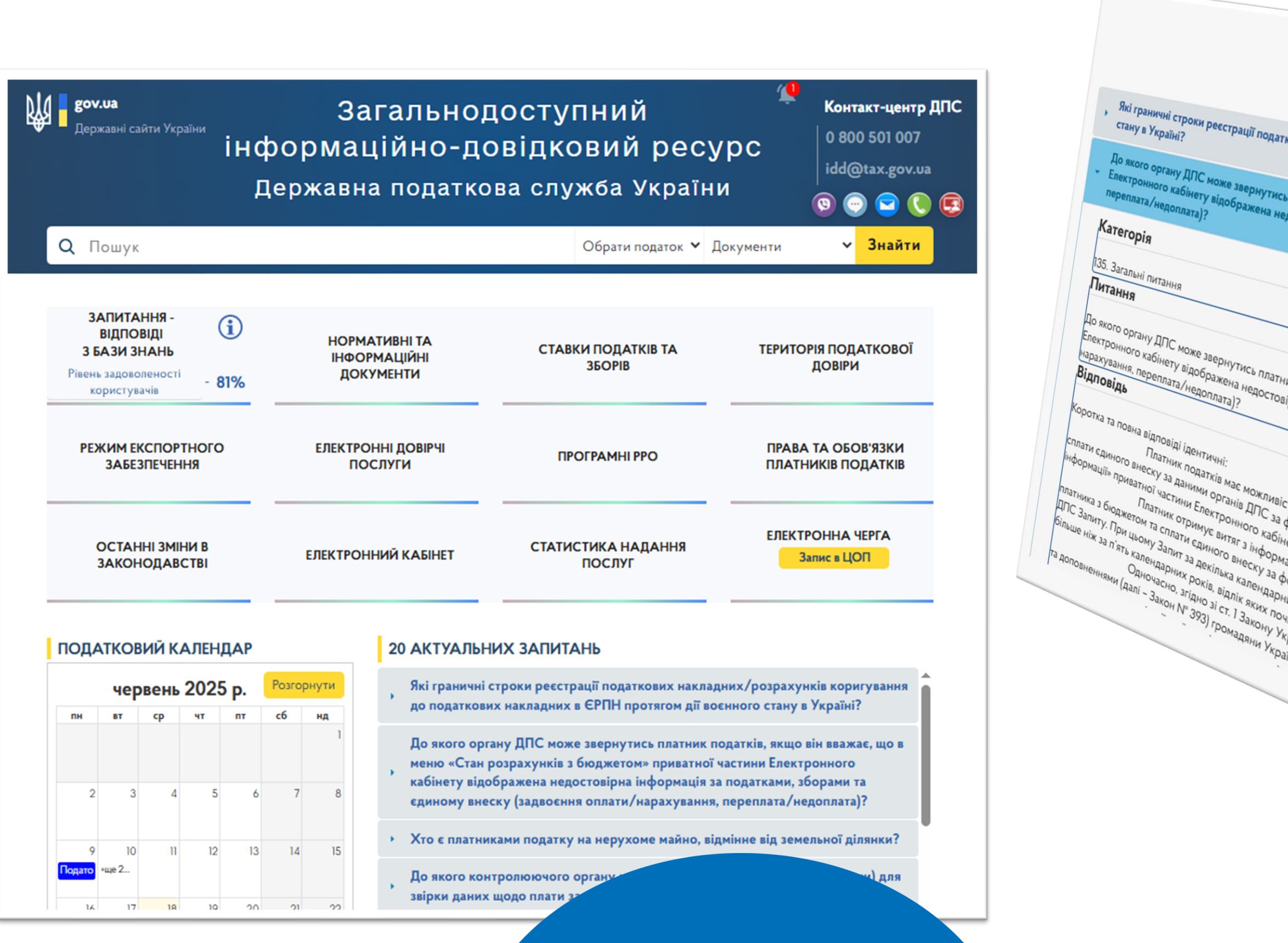

| AKTVARLUS                   |                                                                                                    |
|-----------------------------|----------------------------------------------------------------------------------------------------|
| Запитания (                 | 1704                                                                                                    |
|                             | 7.06.2025)                                                                                                    |
| Ikon                        |                                                                                                    |
| нових накладних/розт        |                                                                                                    |
| розрахунків коригиса        |                                                                                                    |
| сь так ування до            | nonarva                                                                                                    |
| епо                         | На КОВИХ Наклалини                                                                                                    |
| чостовірна інформа          | опих в ЄРПН прот                                                                                                    |
| гормація за податиз         | оче дії восч                                                                                                    |
| на ками, зборами            | «Стан розрахи                                                                                                    |
|                             | та єдиному ви                                                                                                    |
|                             | т внеску (залво                                                                                                    |
|                             | носення оплати ( частии                                                                                                    |
|                             | нати/нарахура                                                                                                    |
|                             | ування,                                                                                                    |
| НИК ПОЛТ                    |                                                                                                    |
| вірна інд                   |                                                                                                    |
| пформація за він вважає ни  |                                                                                                    |
| за податками в меню с       |                                                                                                    |
| чи, зборами - «Стан         | Poin                                                                                                    |
| п га єди                    | town                                                                                                    |
| ict                         | MY BHECKY (                                                                                                    |
| во                          | (задвосы), прива                                                                                                    |
| HET HOPMOIO F/1120          | TOHTBURNO RHIT                                                                                                    |
| Mause SI300207 (po orpumate | атиј астини                                                                                                    |
| dop (Hani - Jani - Jani )   |                                                                                                    |
| нич через чод               |                                                                                                    |
| POKIB DO 207 VICTEM         | v2 Pope                                                                                                    |
| (KDD) TEDMIN AUC (          | "Sarbu and the second second s |
| Painu Big OD                | Sanutu DD 3 GIOD                                                                                                    |
| Maioth C MOBTHS 2 MAINS     | - ANC - ANR OTPHN                                                                                                    |
| TIPABO 3PO DOLOTA SANUTY    | ogoyon channel a                                                                                                    |
| SEPHYTUCS Nº 302            | H Kano AHA DI POL                                                                                                    |
|                             | Hehgaphi Incha phi                                                                                                    |
| Piania Dop «I               | Ipo                                                                                                    |
| сржав                       | HOI JBEPHEN OKPEMO                                                                                                    |
|                             | SI BAAAU                                                                                                    |
|                             | The Te                                                                                                    |
|                             | Ma is san is smill                                                                                                    |
|                             | MMEHING OIOBRE                                                                                                    |
|                             | 000                                                                                                    |
|                             |                                                                                                    |
|                             |                                                                                                    |
|                             |                                                                                                    |
|                             |                                                                                                    |
|                             |                                                                                                    |

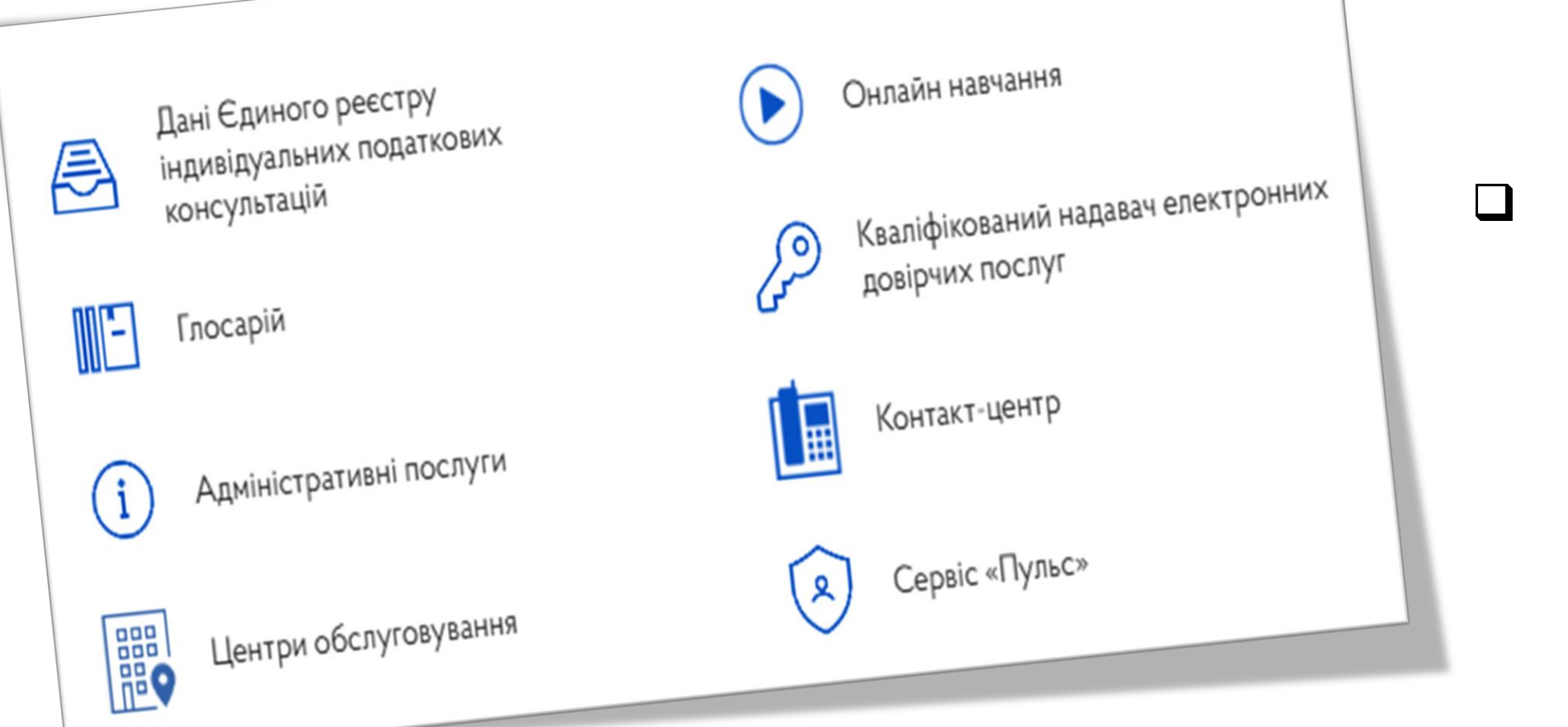

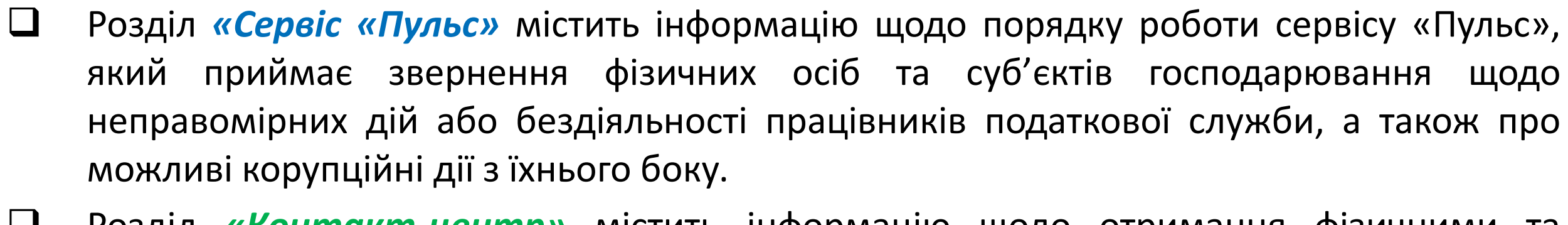

- Розділ «Контакт-центр» містить інформацію щодо отримання фізичними та юридичними особами інформаційних послуг засобами телефонного зв'язку в режимі online, надсилання електронних листів до ІДД.
- Розділ «Глосарій» містить систематизований перелік термінів та визначень з питань податкового законодавства.

Розділи «Дані Єдиного реєстру індивідуальних податкових консультацій», «Онлайн навчання», «Кваліфікований надавач електронних довірчих послуг», «Адміністративні послуги» та «Центри обслуговування» мають безпосередній перехід до відповідних інформаційно-комунікаційних систем, вебпорталу ДПС тощо.

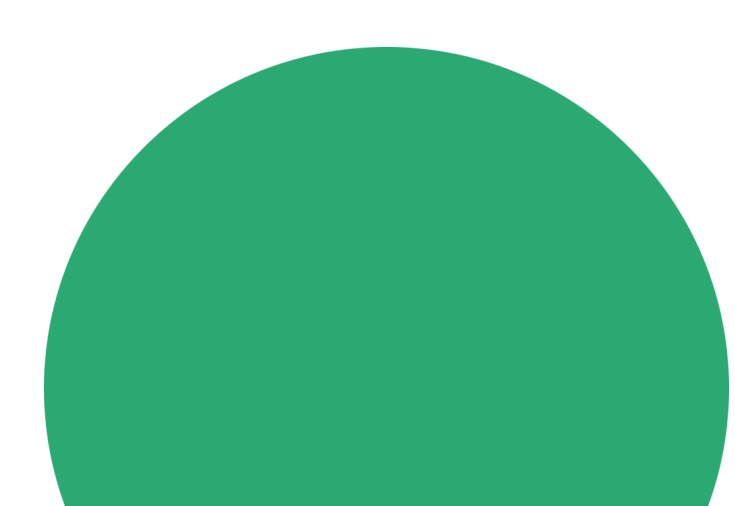

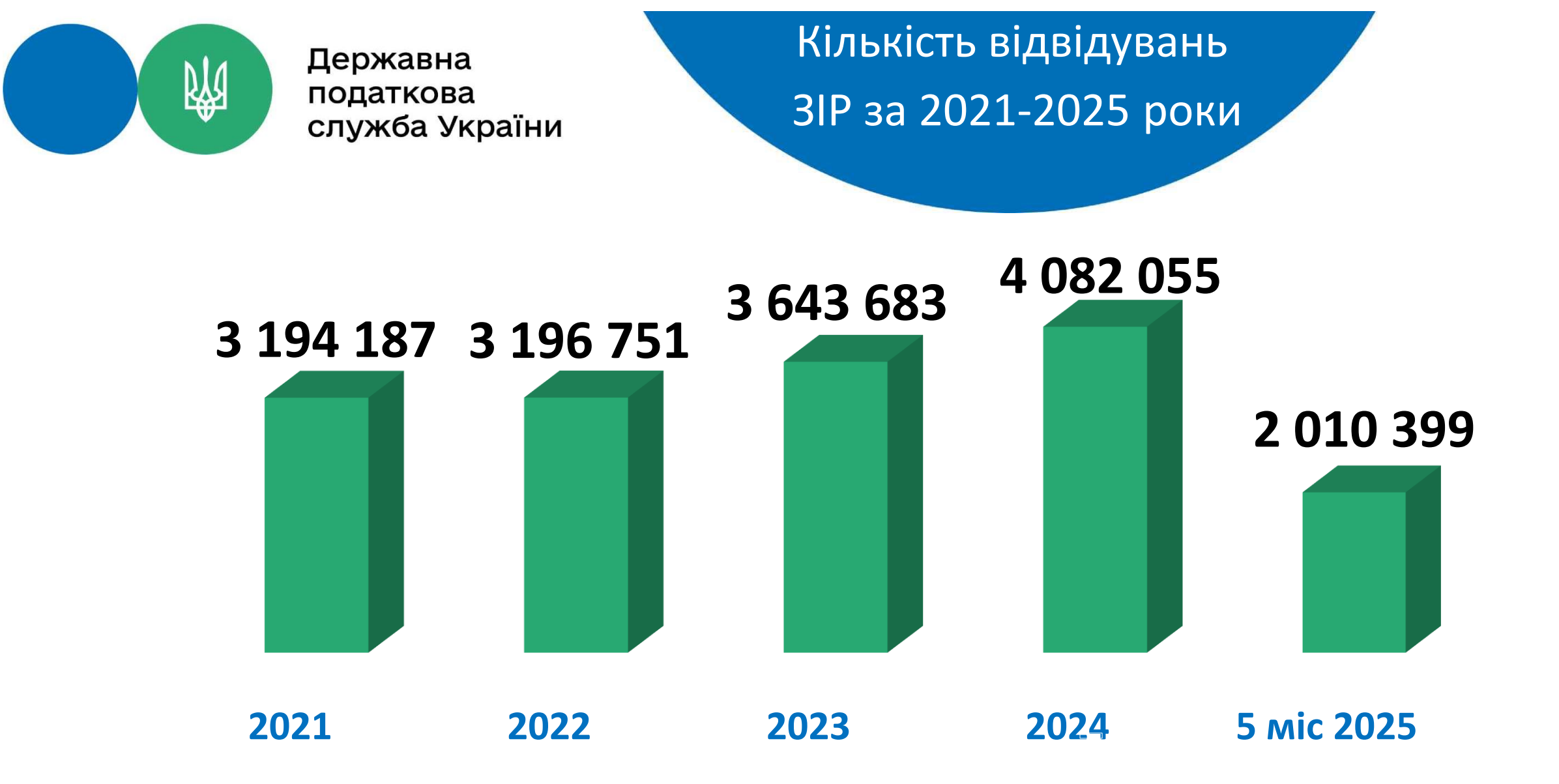

## Знаходьте ЗІР за адресою zir.tax.gov.ua або через офіційний вебпортал ДПС

Для отримання інформаційно-довідкових послуг звертайтесь до Контакт-центру ДПС:

> за номером телефону:

# 0 800 501 007

► на email:

## idd@tax.gov.ua

А також шукайте Контакт-центр ДПС у месенджері Viber за посиланням на головній сторінці ЗІР

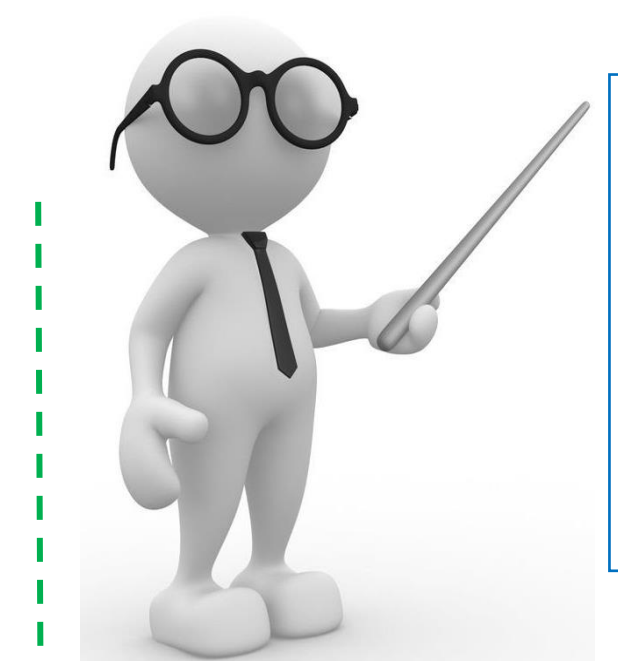

Приєднуйтеся, щоб володіти найактуальнішою інформацією щодо податкового законодавства

### Інформування платників податків

про останні зміни в законодавстві з питань оподаткування, єдиного внеску та іншого законодавства, контроль за дотриманням якого покладено на ДПС

Приєднатися

## Заповнюйте форму зворотного зв'язку

Тисніть «Надіслати»

| Форма зворотнього зв'язку                                              |
|------------------------------------------------------------------------|
| Для зворотнього зв'язку зазначте:                                      |
| Ваше ім'я кирилицею                                                    |
| Оберіть спосіб зв'язку:                                                |
| Контактний імейл                                                       |
| Отримувати інформацію про останні зміни в законодавстві                |
| Відмовитися від отримання інформації про останні зміни в законодавстві |
| Надіслати                                                              |
|                                                                        |